# **University of Chichester**

Mordington 1.15 - User Guide

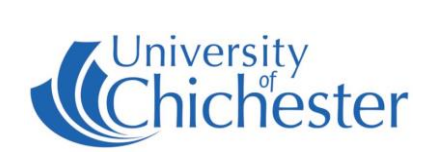

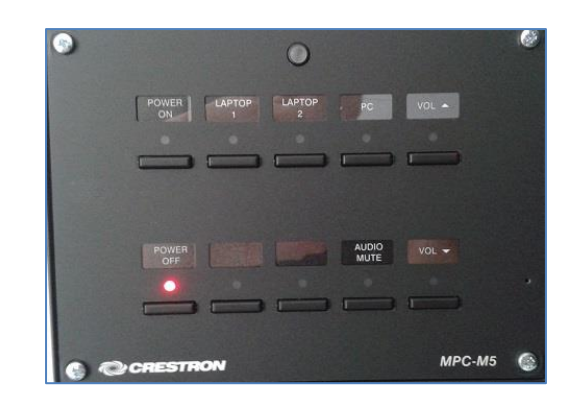

#### DISPLAY

The display is an interactive Clevertouch screen which is height-adjustable. To switch on the display use the separate **Crestron** push-button panel to the left of the display.

Switch on the display screen by pressing the **POWER ON** button on the Crestron push-button panel.

Switch off the display screen by pressing the **POWER OFF** button on the Crestron push-button panel.

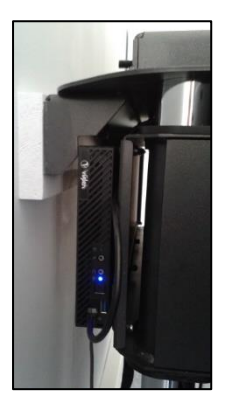

### PC

A micro PC is currently located behind the display and must be switched on manually. NB: The USB socket in connection plate on the wall connects to the PC.

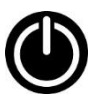

The PC shows a constant blue light when On, but a flashing blue light when power-saving – if it is power saving, push the PC's flashing power button once to wake it up.

Press the **PC** button on the Crestron push-button panel to display the PC on the screen. The selected choice is indicated by a red light.

#### MENU

There is a pop-out menu available, accessible by tapping the arrows found at either side of the screen. When pressed the following menu will appear:

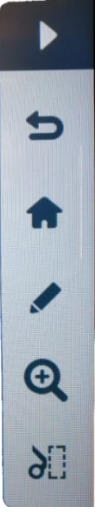

This button will hide the menu again.

Not used in *Windows* - this is the back button and navigates back a page in *Android*.

Go to Android Home screen.

Pen marker or a highlighter tool.

Zoom tools for: increase zoom, decrease zoom and return to full screen.

Screenshot – takes a screenshot of the screen and saves it to a folder on the *Android* system of the display device. To retrieve the file you must use the Android system where it can be copied to a USB device for example.

**BRIGHTNESS**: To adjust the screen's brightness, swipe upwards from the bottom of the screen and in the General Settings menu, move the bottom-right slider to adjust.

#### PEN

The display has a pen which can be used upon the screen. It is worth noting however that it is responsive to touch with a hand/finger as well. It will register up to 20 points of contact on the screen simultaneously if you would like multiple drawers/writers to use the screen at once. The pen is magnetic so can be stored on the edge of the screen.

# University of Chichester

## Mordington 1.15 - User Guide

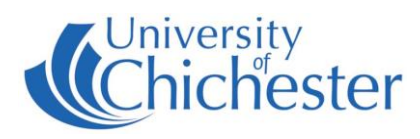

#### ANDROID

To use Android, press the Home button found in the Menu mentioned above. On the Android home screen you will see an arrow on the right and left hand side of the screen, press either of the arrows to expand the full Android menu. Its options are as follows:

- 1. Note a note writing app
- 2. Files Android file browser
- 3. Browser Internet browser
- 4. Cleverstore Clevertouch App store
- 5. Active Shows all currently open apps and allows you to close them by swiping them sideways
- 6. Screenlock locks screen and requires a PIN to unlock
- 7. Apps Shows a list of currently installed apps
- 8. Favourite shows links/apps marked as favourite

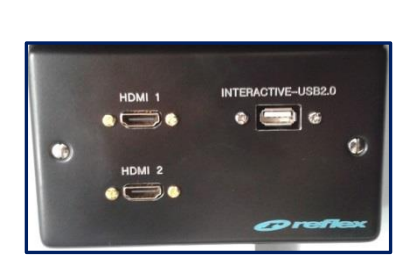

#### LAPTOPS

The connection plate includes HDMI connections. Use an appropriate cable for your device and connect to the socket marked HDMI 1.

Press the LAPTOP 1 button on the push-button panel.

If the laptop image does not appear on the screen you may need to instruct your device to output its image. In Windows, press the Windows Logo key and P key at the same time, then choose Duplicate.

For Apple Mac go to Display Properties and choose to Mirror display.

#### VOLUME

Use the VOL ▲ and VOL ▼ buttons on the Crestron push panel to adjust the display volume. The volume can be muted by pressing the MUTE button. When MUTE is selected its red light will flash.

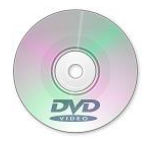

#### DVD

This room does not contain a DVD player, but if needed a DVD player be loaned from the SIZ and connected to one of the HDMI sockets on the connection plate.

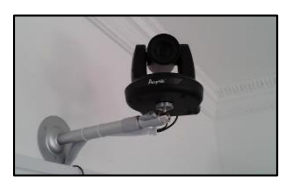

#### **CAMERA & LECTURE RECORDING**

There is a fixed camera at the rear of the room for the purpose of lecture recording. A Revolab xTag mic is also available from the Maths Dept for use in Lecture Recording. For training in lecture recording contact the Skills Team.

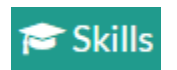

TRAINING

skills@chi.ac.uk

To learn how to make the best use of the facilities in any of the lecture rooms please make an appointment with a member of the Skills Team. This can be requested in Self-Service by clicking Support Me, then My IT Training and selecting "PC/MAC/AV/Assistive Technology Training Request".

For emergency help where there is a fault with the lecture system phone the SIZ on (01243 81) 6222 For non-emergency enquiries please use the Support Me button in the Self-Service on the intranet.